## Anleitung zur Erstellung der Internetseiten

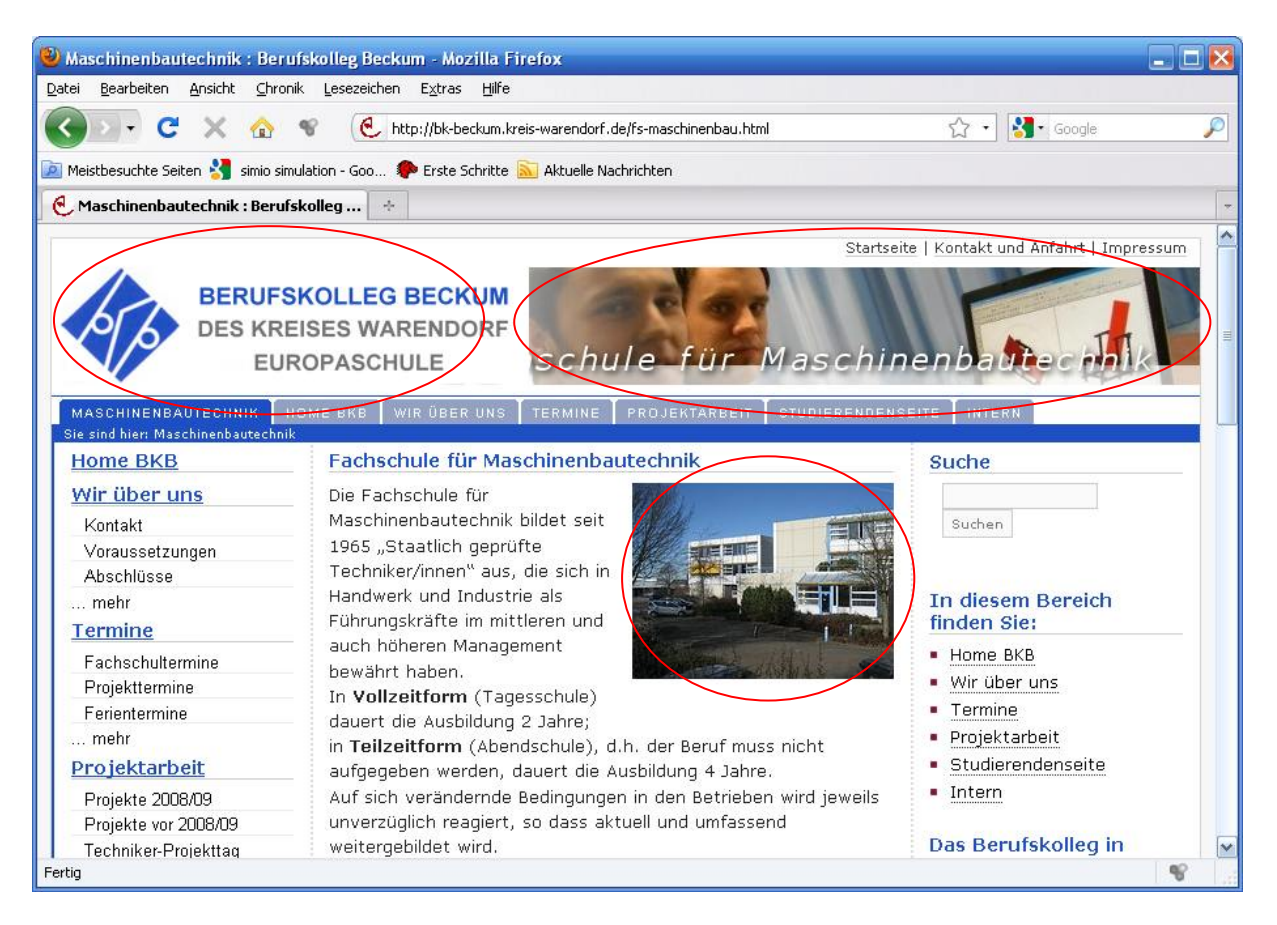

Prinzipiell bestehen Webseiten aus sogenannten "HTML"-Dateien, hier z.B. "fs-maschinenbau.html"

Das besondere, im Gegensatz z.B. zu einem WORD-Dokument, ist, dass die oben abgebildete Seite aus mehreren Dateien besteht. Zum Einen das HTML-Dokument, das den gesamten Text und die Formatierung enthält. Bilder (oben sind es 3 Stück; rot markiert) werden nicht "eingebettet", sondern sind eigenständige Dateien. Jeder Link auf eine andere Seite führt zu einem neuen HTML-Dokument. Dieses darf aber auch Bilder der anderen Seite beinhalten (da diese ja nur "eingebettet" sind).

➔ Tipp: Erstellen Sie einen Ordner "Homepage\_Projektarbeit", in welchem Sie alle Dateien speichern, die für die Internetseite benötigt werden; in der Regel die Bilder und die HTML-Seiten.

Die weitere Erstellung erläutere ich an dem Programm Adobe Dreamweaver.

Es bietet sich an mit sogenannten "Frames" zu arbeiten. Dabei wird der Bildschirm in 2 (oder mehr) Bereiche unterteilt, so dass in jeden der beiden Bereiche ein eigenes HTML-Dokument zu sehen ist. Vorteil: Man kann eine HTML-Datei zum Navigieren benutzen.

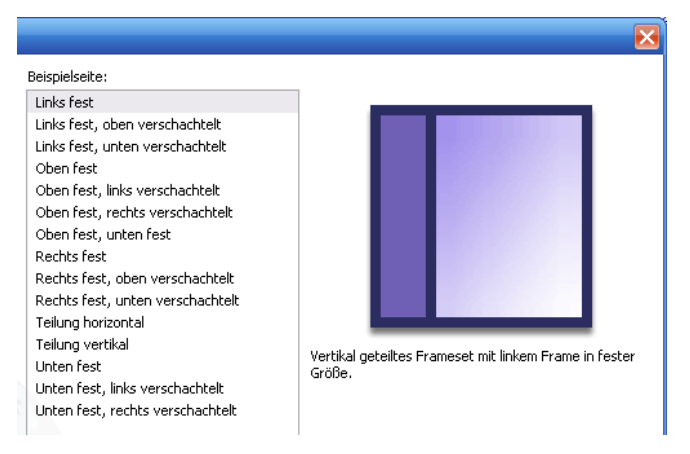

| Adobe Dreamweaver CS3             |                                          |                    |                                                                                                    |                                |
|-----------------------------------|------------------------------------------|--------------------|----------------------------------------------------------------------------------------------------|--------------------------------|
| Datei Bearbeiten Ansicht Einfügen | Modifizieren Text Befehle Site Eenste    | er <u>H</u> ilfe   |                                                                                                    |                                |
| 🛛 🔻 Einfügen Allgemein Layout     | Formulare   Daten   Spry   Text   Favori | iten               |                                                                                                    | ↓ II ► CSS                     |
| 🗞 🖻 🜲 🗐 📾 🔳 • 🤞                   | 🖕 · 🕅 🖪 🕒 🏨 • 🌭 • 🕅 •                    | (III)              |                                                                                                    | II > Anwendung                 |
|                                   |                                          | v                  |                                                                                                    | 🛙 🕨 Tag-Inspektor              |
|                                   |                                          |                    | <b>7 1</b> 0                                                                                                    | II ▼ Dateien III,              |
|                                   |                                          |                    |                                                                                                    | Dateien Elemente Codefragmente |
|                                   |                                          |                    | Autor                                                                                                    | 🕝 Desktop 🛛 👻 Sites verwalten  |
| ADOBE <sup>®</sup> DRE            | AMWEAVER <sup>®</sup> CS3                |                    |                                                                                                    | Größe Typ Geär                 |
|                                   |                                          |                    |                                                                                                    |                                |
| Zuletzt geöffn                    | ete Dateien Neu erstellen                | Aus Vor            | age erstellen                                                                                                   |                                |
| in other                          | 💭 ытм                                    |                    | Chilashada                                                                                                    |                                |
| Conten                            |                                          | () C33             | stylestiets                                                                                                    |                                |
| 1                                 | ColdFusion                               | To Fram            | esets                                                                                                    |                                |
|                                   | TO PHP                                   | To] Start          | webseite (Thema)                                                                                                |                                |
|                                   | ASP VBScript                             | 🔂 Start            | webseite (Einfach)                                                                                              |                                |
|                                   | 👘 XSLT (ganze :                          | Seite) 🙆 Weiti     | ere Optionen                                                                                                    |                                |
|                                   | 📷 css                                    |                    |                                                                                                    | 4                              |
|                                   | 📆 JavaScript                             | Erweiter           | n                                                                                                    | ×                              |
|                                   | 📆 XML                                    | Drea               | mweaver Exchange »                                                                                              |                                |
|                                   | Dreamweaver                              | -Website           | introduct Excitatings #                                                                                         |                                |
|                                   | P Weitere Option                         | nen                |                                                                                                    |                                |
|                                   |                                          |                    |                                                                                                    |                                |
| 📋 Erste Schri                     | itte »                                   | Adobe® Crea        | ative Suite® 4                                                                                                  |                                |
| Neue Funktio                      | onen »                                   | Dw Inpovative Idee | n umsetzen für Print Web                                                                                        |                                |
| Ressourcen                        | 18                                       | interaktive Erleb  | nisse und mobile Endgeräte.                                                                                     |                                |
|                                   |                                          |                    | 10 No. 10 No. 10 No. 10 No. 10 No. 10 No. 10 No. 10 No. 10 No. 10 No. 10 No. 10 No. 10 No. 10 No. 10 No. 10 No. |                                |

Klicken Sie nach dem Start des Programms auf "Framesets"

Wählen Sie dann aus, wie der Bildschirm aufgeteilt werden soll; ich wähle zur weiteren Erläuterung "Links fest" aus und klicke auf "Erstellen".

Dann erscheint das rechts abgebildete Fenster. Am besten so lassen. (Die beiden Frames bekommen 2 Namen, damit man später angeben kann, ich welchem Frame die neue HTML-Seite angezeigt werden soll.)

| cingabelinen attribute fur frame fag                                                                                                    |                 |
|----------------------------------------------------------------------------------------------------|-----------------|
| Geben Sie für jeden Frame einen Titel an.<br>Frame: mainFrame                                                                            | OK<br>Abbrechen |
| Titel: mainFrame                                                                                                    | Hilfe           |
| Wenn Sie diese Informationen beim<br>Einfügen von Objekten nicht eingeben<br>möchten, ändern Sie die Eingabehilfen-<br>Voreinstellungen. |                 |

Nun kann man die beiden Frames erkennen.

| Adobe Dreamweaver CS3 - [UntitledFrameset-2 (XHTML)]                                                                                |                                |  |  |  |
|----------------------------------------------------------------------------------------------------|--------------------------------|--|--|--|
| Datei Bearbeiten Ansicht Einfügen Modifizieren Iext Befehle Site Eenster Hilfe                                                      |                                |  |  |  |
| II ▼ Einfügen Allgemein Layout   Formulare   Daten   Spry   Text   Favoriten III.                                                   | II ► CSS                       |  |  |  |
| 物 〒 🌲 🖽 同 💽 • 編 • 間 卧 内 小 • ④ • 閏 • 団                                                                                               | II 🕨 Anwendung                 |  |  |  |
|                                                                                                    | II 🕨 Tag-Inspektor             |  |  |  |
| IbitiedFrameset-2 _ 0 ×                                                                                                    | 🛛 🔻 Dateien 📖                  |  |  |  |
| Code Talen Echand Tale Unberantes Dokument In C III a S State Oberry I fan                                                          | Dateien Elemente Codefragmente |  |  |  |
|                                                                                                    | Desktop Sites verwalten        |  |  |  |
|                                                                                                    | Größe Typ Geär                 |  |  |  |
| leftFrame<br>mainFrame                                                                                                    |                                |  |  |  |
| Die Framebreite des linken Frames kann man<br>verändern (feste Breite); der rechte Frame ist dann<br>immer der Rest des Bildschirms |                                |  |  |  |
|                                                                                                    |                                |  |  |  |
|                                                                                                    |                                |  |  |  |
|                                                                                                    |                                |  |  |  |
| I ▼ Eigenschaften III.                                                                                                    |                                |  |  |  |
| Frameset Rahmen Nein Rahmenfarbe<br>Zeilen: 1<br>Spalken: 2 Rahmenbreite 0                                                          |                                |  |  |  |
| Spalte 80 Pixel V Auswahl                                                                                                    | Protokoli                      |  |  |  |

➔ Tipp: An dieser Stelle würde ich nun speichern. Menü "Datei / Frameset speichern unter …"; dann einen Ordner auswählen/erstellen, in welchem alle Dateien zum Homepage-Projekt gespeichert werden (sollten). Diese zu speichernde Datei unbedingt "index.html" nennen !!! Damit ist nun gespeichert, dass es zwei Frames gibt.

Nun geht es darum die Frames mit Inhalten zu füllen: Dazu klickt man nun in den "leftFrame"; man erkennt, dass der Dateiname sich geändert hat.

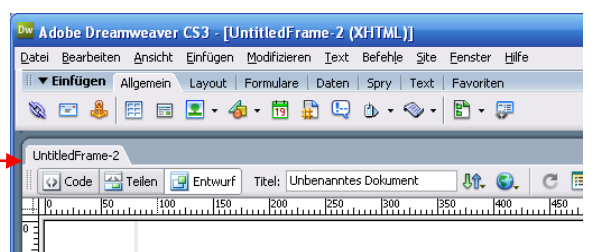

Diesen linken Frame kann ich nun zur Navigation durch die Homepage benutzen. Dieser linke Teil wird dann immer angezeigt.

Man erstellt nun die Menüpunkte, z.B. "Home" (um auf die eigene Startseite zurückzukommen), "Projektgruppe", "Firma" usw. Das Formatieren usw. funktioniert wie bei Word. Anstelle von Text kann man natürlich auch ansehnlichere Grafiken mit Text benutzen.

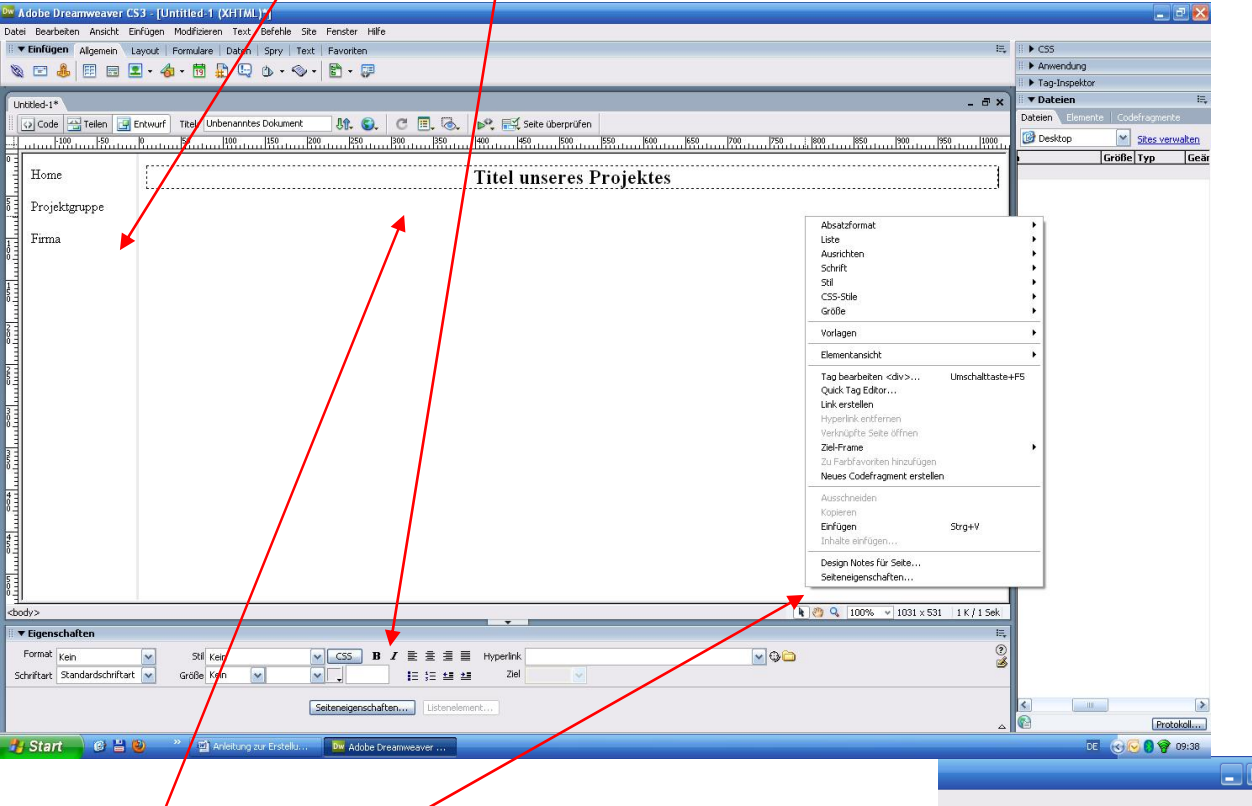

In den "mainFrame" schreibt man z.B. das Projektthema. Wenn man auf die rechte Maustaste klickt erscheint ein Kontextmenü; unter "Seiteneigenschaften" kann man u.a. die Hintergrundfarbe, die Standardschrift und –farbe ändern oder auch ein Hintergrundbild einbauen.

➔ Jetzt am besten auf "Datei / Alles speichern" klicken und den beiden unbenannten Dateien noch Namen geben, z.B. "navigation.html" und "main.html". Rechts kann man seinen entsprechenden Ordner öffnen und sehen, was man schon alles erstellt hat.

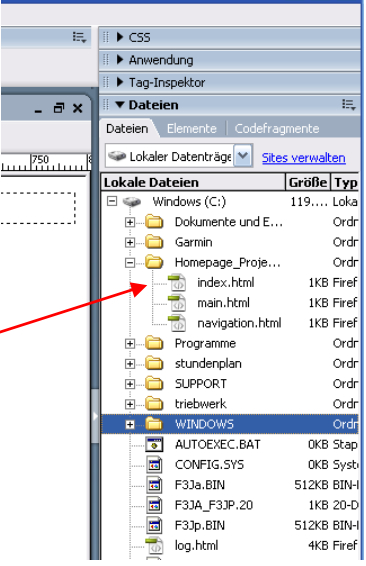

In der rechten Seitenleiste klicke ich nun mit der rechten Maustaste auf meinen Ordnernamen "Homepage Projektarbeit" und wähle "Neue Datei" aus. Es erscheint in diesem Fall eine vierte Datei mit dem Namen "untitled.html", welche ich in "gruppe.html" umbenenne.

Nun kann man z.B. die Fotos der einzelnen Gruppenmitglieder in den Ordner kopieren. (Fotos am besten als JPG-Datei)

Per Doppelklick auf "gruppe.html" öffne ich nun die Datei. Per Drag & Drop ziehe ein Bild in meine Seite. Das sich öffnende Fenster ignorieren ("Abbrechen").

Das Bild ist in der Regel viel zu groß für eine Webseite (vermutlich haben Sie ihr Foto mit einer neuen 20-Megapixel-Kamera aufgenommen 🙂 ) Entweder Sie haben es bereits vorher mit einem Fotobearbeitungsprogramm schon verkleinert oder Sie benutzen nun Dreamweaver dazu es zu verkleinern. Verkleinern Sie erstmal das Bild, indem Sie die untere rechte Ecke "greifen" (am besten die Umschalt-(Shift-) Taste dabei drücken, dann verändern sich die Proportionen nicht) und das Bild auf die gewünschte Größe anpassen.

| Date       Bearbeiten Ansicht Einfügen Algemein Lavout Formulare Daten Spry Text Favoriten       Image: State Spread (State Spread (Sta                                                                                                    |
|----------------------------------------------------------------------------------------------------|
| Image: Endingen Aligemein       Layout Formulare       Date       Spry       Text       Favoriten         Image: Endingen Aligemein       Layout Formulare       Date       Image: Endingen Aligemein       Image: Endingen Aligemein       Image: Endingen Aligemein       Image: Endingen Aligemein         Image: Endingen Aligemein       Image: Endingen Aligemein       Image: Endingemein       Image: Endi                                                                                                    |
| Avvendung      Avvendung      A                                                                                                    |
| novigation.html       gruppe.html*       Image: Selection in the image: Selection in the image: Selectin the image: Selection in the image: Selectio                                                                                                    |
| Polycolon.html gruppe.html     Code Telein   Entwurf Telein   Telein Entwurf   Telein Entwurf                                                                                                    |
| Code       Teler       Unberanntes Dokument       Image: Code (Fragments)       Seite überprüfen       Detein       Enerste       Codefragments         Image: Code (Fragments)       Seite (Iberprüfen)       Seite überprüfen       Seite überprüfen       Image: Codefragments       Seites verwalten         Image: Code (Fragments)       Seite (Iberprüfen)       Seite (Iberprüfen)       Seite (Iberprüfen)       Image: Codefragments       Seites verwalten         Image: Code (Fragments)       Seite (Iberprüfen)       Seite (Iberprüfen)       Seite (Iberprüfen)       Image: Codefragments       Seites verwalten         Image: Code (Fragments)       Seite (Iberprüfen)       Seite (Iberprüfen)       Seites verwalten)       Image: Codefragments         Image: Code (Fragments)       Seite (Iberprüfen)       Seite (Iberprüfen)       Seites verwalten)       Image: Codefragments         Image: Code (Fragments)       Seite (Iberprüfen)       Seite (Iberprüfen)       Seite (Iberprüfen)       Seites verwalten)         Image: Code (Fragments)       Seite (Iberprüfen)       Seite (Iberprüfen)       Seite (Iberprüfen)       Seite (Iberprüfen)         Image: Code (Fragments)       Seite (Iberprüfen)       Seite (Iberprüfen)       Seite (Iberprüfen)       Seite (Iberprüfen)         Image: Code (Fragments)       Seite (Iberprüfen)       Seite (Iberprüfen)       Seite (Iberprüfe                                                                                                    |
| Borner Jacobie       Borner Jacobie       Borne                                                                                                    |
| Image: Second Second                                                                                                    |
| Image: State of the state of the state                                                                                                    |
| Dokumente und E Ord<br>Garmin Ord<br>Homepage Proje Ord<br>Homepage Proje Ord<br>Homepage P                                                                                                    |
| Garmin Ordr<br>Homepage_Proje Ordr<br>Homepage_Proje Ordr<br>Datue<br>homer.jpg 133KB JPG-<br>index.html IKB Firef<br>main.html IKB Firef<br>Programme Ordr<br>Datue<br>Suppo.html IKB Firef<br>Programme Ordr<br>Datue<br>Suppo.html IKB Firef<br>Datue<br>Suppo.html IKB Firef<br>Datue<br>Suppo.html IKB Firef<br>Datue<br>Suppo.html IKB Firef<br>Datue<br>Suppo.html IKB Firef<br>Datue<br>Suppo.html IKB Firef<br>Datue<br>Datue<br>Dat |
| Homepage_Proje Ordr<br>Bomer,jog 73348 JPG-<br>index.html 1KB Firef<br>main.html 1KB Firef<br>main.html 1KB Firef<br>Programme Ordr<br>B SUPPORT Ordr<br>B SUPPORT ORDR<br>SUPPORT ORDR<br>SUPPORT SUPPORT<br>SUPPORT SUPPORT<br>SUPPORT SUPPORT<br>SUPPORT SUPPORT<br>SUPPORT SUPPORT<br>SUPPORT SUPPORT<br>SUPPORT SUPPORT<br>SUPPORT SUPPORT<br>SUPPORT SUPPORT<br>SUPPORT SUPPORT<br>SUPPORT SUPPORT<br>SUPPORT SUPPORT<br>SUPPORT SUPPORT<br>SUPPORT<br>SUPPORT SUPPORT<br>SUPPORT<br>SUPPOR                                                                                                    |
| Berling 738B PG-<br>Berling 1338 PG-<br>Berling 1338 PG-<br>Berling 1338 PG-<br>Berling 1338 PG-<br>Berling 1338 PG-<br>Berling 1338 PG-<br>Berling 1388 PG-<br>Berling 1388 PG-<br>Berlin                                                                                                    |
| Image: Support of the second second secon                                                                                                    |
| Image: Normal Line Brief       Image: Normal Line Brief         Image: Normal Line Brief       Image: Normal Line Brief         Image: Normal Line Brief                                                                                                    |
| navigation.html IKB Firef<br>gruppe.html IKB Firef<br>Programme Ordr<br>B Stundenplan Ordr<br>B Stundenplan Ordr<br>B Stund                                                                                                    |
| gruppe.html 1KB Firef<br>Programme Ordr<br>Stundenplan Ordr<br>Stundenplan Ordr<br>Stu                                                                                                    |
| B       Programme       Ordr         B       Studepplan       Ordr         B       SUPPORT       Ordr         B       SUPPORT       Ordr         B       WINDOWS       Ordr         B       WINDOWS       Ordr         B       Other       Stables         B       SUPPORT       Ordr         B       SUPPORT       Ordr         B       SUPPORT       SUPPORT         B       SUPPORT       SUPPORT         B       SUPPORT       SUPPORT         B       SUPORT </td                                                                                                    |
| Image: Constraint of the standard standard s                                                                                                    |
| Image: Support order         Image: Support order                                                                                                    |
| Image: State of the state of the state                                                                                                    |
| AUTOEXEC.BAT OKB Stap<br>C AUTOEXEC.BAT OKB Stap<br>C C F3Ja.BIN 512KB BIN4                                                                                                    |
| HOLGESTS OKB System     F33a.BIN 512KB BIN4                                                                                                    |
| • = = = = = = = = = = = = = = = = = = =                                                                                                    |
|                                                                                                    |
| 🚽 🔤 F3JA_F3JP.20 1KB 20-D                                                                                                    |
| 8 - 🗐 F33p.BIN 512KB BIN-1                                                                                                    |
| log.html 4KB Firef                                                                                                    |
| E RECOVERY.DAT IKB DAT                                                                                                    |
| Loody> < ling> 100% v 809 x 415 v 134 k / 20 Sek                                                                                                    |
| II ▼ Eigenschaften Er                                                                                                    |
| 📑 Bild, 133K B 1 55 🔍 Quelle homer.jpg 🕸 🗀 Alt. 🔽 Klasse Kein 🔽 🥞                                                                                                    |
| H 208 Ctyperlink 😌 👝 Bearbeiten 🖉 🕄 🕅 🗛 🕥 🔥                                                                                                    |
|                                                                                                    |
|                                                                                                    |
| 🖪 🗆 🗸 🕼 1 lokale Elemente mit insg: Protokoli                                                                                                    |

Hier sehen Sie die aktuelle (sichtbare) Größe des Bildes. Nach dem manuellen Verändern der Bildgröße sind die Zahlen fett gedruckt. Klickt man auf den gebogenen Pfeil (nicht machen!) hat man wieder die Originalgröße. Das Bild ist nun zwar für die Webseite angepasst; in Wirklichkeit ist es aber immer noch riesig (und kostet somit auch unnötig Speicherplatz).

Größe Typ

Ordr

Ordr

Ordr

1KB Firef

1KB Firef

1KB Firef

1KB Firef

Ordr

Daher klicken Sie nun auf "Modifizieren / Bild / Neu auflösen". Das Bild wird nun in der aktuellen Größe gespeichert. Die Warnmeldung bedeutet, dass Ihre "alte" Bilddatei überschrieben wird. Daher sollten Sie in Ihrem Homepage-Ordner nur eine Kopie des Originals haben.

Sie sehen unten bei der Pixelzahl der Bildgröße nun, dass die Zahlen für die Breite und Höhe nicht mehr fett gedruckt sind. Die Dateigröße hat sich nun auch verändert.

| i <u>B</u> earbeiten <u>A</u> nsicht <u>E</u> infügen | Modifizieren <u>T</u> ext Befehle                                                                            | Site Eenster Hilfe            |   |                                                                   |
|-------------------------------------------------------|----------------------------------------------------------------------------------------------------|-------------------------------|---|-------------------------------------------------------------------|
| Einfügen Allgemein Layout                             | Seiteneigenschaften Strg+J<br>Vorlageneigenschaften<br>✓ Auswahleigenschaften<br>CS5-Stile Umschalttaste+F11 |                               |   |                                                                   |
| Code Teilen Entwurf                                   | Tag bearbeiten<br>Quick Tag Editor                                                                           | Strg+T                        |   | E. &. P. E.                                                       |
|                                                       | Link erstellen<br>Hyperlink entfernen<br>Verknüpfte Seite öffnen<br>Ziel verknüpfen                          | Strg+L<br>Strg+Umschalttaste+ | L |                                                                   |
| Non er                                                | Tabelle                                                                                                    |                               | • |                                                                   |
|                                                       | Bild                                                                                                    |                               | • | Optimieren                                                        |
|                                                       | Frameset<br>Anordnen<br>Konvertieren<br>Navigationsleiste                                                    |                               | • | Bild erstellen<br>PicasaPhotoViewer<br>Durchsuchen<br>Zuschneiden |
|                                                       | Bibliothek                                                                                                   |                               | • | Neu auflösen<br>Helligkeit/Kontrast                               |

Wenn die Seite fertig ist  $\rightarrow$  Speichern.

Nun fehlt nur noch die Verlinkung. Öffnen Sie dazu die "index.html". Markieren Sie das Wort "Projektgruppe" auf der linken Seite.

| 🔤 Adobe Drean weaver CS3 - [C:\Homepage_Projektarbeit\navigation.html (XHTML)]                                                                                                    |                                               |
|----------------------------------------------------------------------------------------------------|-----------------------------------------------|
| Datei Bearbeiten Ansicht Einfügen Modifizieren I.ext Befehle Site Eenster Hilfe                                                                                                    |                                               |
| 🗄 🔻 Einfügen Algemein Layout   Formulare   Daten   Spry   Text   Favoriten 🚝                                                                                                    | II ► C55                                      |
| 🗞 🖻 🗸 🖻 🗉 🗣 - 簡 🖶 🕒 内 - 🗇 - 📳 - 💷                                                                                                    | II 🕨 Anwendung                                |
|                                                                                                    | 🔋 🕨 Tag-Inspektor                             |
| navigation.html ruppe.html* - 🗗 🗙                                                                                                    | II ▼ Dateien II.,                             |
| 🕡 Code 🖂 Telen 🖳 Entwurf Titel: Unbenanntes Dokument 🥼 🚱 🥂 🗐 🦝 😥 Seite überprüfen                                                                                                    | Dateien Elemente Codefragmente                |
|                                                                                                    | 🖙 Lokaler Datenträge 🍸 <u>Sites verwalten</u> |
|                                                                                                    | Lokale Dateien Größe Typ                      |
| Home Titel unseres Projektes                                                                                                    | 🖃 🥪 Windows (C:) 119 Loka                     |
|                                                                                                    | 🗈 🧰 Dokumente und E Ordr                      |
| 8 Projektgruppe                                                                                                    | Garmin Ordr                                   |
|                                                                                                    | Homepage_Proje Ordr                           |
| AT Firma                                                                                                    | borer.ing 133KB IPG-                          |
| 84                                                                                                    | index.html 1KB Firef                          |
|                                                                                                    |                                               |
|                                                                                                    |                                               |
|                                                                                                    | gruppe.html 1KB Firef                         |
|                                                                                                    | Programme A Ordr                              |
|                                                                                                    |                                               |
|                                                                                                    | E C triebwerk Ord                             |
|                                                                                                    |                                               |
|                                                                                                    | AUTOEXEC BAT OKB Stap                         |
|                                                                                                    | CONFIG.S                                      |
| °∃                                                                                                    | F3Ja.BIN 512KB BIN-                           |
|                                                                                                    | F3JA_F30P.20 1KB 20-D                         |
| BE A CONTRACT OF A CONTRACT OF A CONTRACT. |                                               |
|                                                                                                    |                                               |
| 19-12                                                                                                    | IND DATE                                      |
|                                                                                                    | . / .                                         |
|                                                                                                    | . / .                                         |
| Format Absatz 🛛 Stil Kein 🔍 CSS 🖪 🖌 🖹 🚊 🚍 📕 Hyperlink gruppe.html 📝 🍎 🧭                                                                                                    |                                               |
| Schriftart Standardschriftart 🔽 Größe Kein 💌 🔍 📜 🗄 🟥 🚈 Ziel 🔍 🗡                                                                                                    | . / .                                         |
|                                                                                                    |                                               |
| Seiteneigenschaften Ustenelement                                                                                                    |                                               |
|                                                                                                    | 1 lokale Elemente mit insgr Protokoll         |
|                                                                                                    |                                               |

Klicken Sie mit der linken Maustaste auf die Zielscheibe und halten Sie die Taste gedrückt. Zielen Sie nun mit der Maus auf die Datei, die Sie verlinken wollen, in diesem Fall also "gruppe.html" und lassen

Sie die Taste los. Nun ist das Wort "Projektgruppe" verlinkt. Damit aber die Datei im "mainFrame" geöffnet wird und die linke Navigationsseite nicht geschlossen wird müssen Sie noch unter "Ziel" den "mainFrame" auswählen. Fertig  $\rightarrow$  Speichern; am besten mal im Browser anschauen und testen.

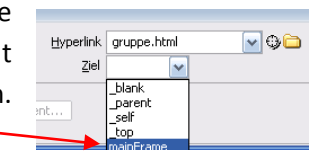

Damit man beim Navigieren zurück kommt, den Menüpunkt "Home" mit "main.html" verlinken (und das Ziel "mainFrame" nicht vergessen).

Beim Link "Firma" können/sollen Sie natürlich kurz die Firma beschreiben. Ich erläutere hieran aber noch eine weitere Möglichkeit. Sie können auch auf fremde (externe) Internetseiten verlinken. Dazu geben Sie beim "Hyperlink" die komplette Webadresse ein. Als Ziel wählen Sie dann aber bitte "\_blank".

Beim späteren Anklicken öffnet sich dann ein neues Fenster. Damit geben Sie die fremde Seite nicht als die Ihre aus und sind rechtlich (fast) nicht zu belangen, da eindeutig ist, dass die anderen Inhalte auch von jemand anderem stammen.

## Weitere Tipps:

Sie können auch Bilder markieren und dann verlinken; z.B. wenn man ein kleines Vorschaufoto hat und möchte, dass beim Daraufklicken dieses in groß angezeigt wird (am besten dann als Ziel "\_blank" auswählen).

Oft ist es hilfreich mit Tabellen ("Einfügen / Tabellen") zu arbeiten, z.B. wenn man zweispaltigen Text hat oder neben einem Bild noch Text schreiben möchte. Man kann Tabellen "unsichtbar" machen, indem man die Randstärke mit O Pixel angibt. Dies ist ein beliebter und gängiger Trick in der Praxis.

| Tabelle                             |    |
|-------------------------------------|----|
| Tabellengröße                       |    |
| Zeilen: 3 Spalten: 3                |    |
| Tabellenbreite: 200 Pixel           |    |
| Randstärke: 0 Pixel                 |    |
| Zellauffüllung:                     |    |
| Zellabstand:                        |    |
| Kopfzeile                           |    |
| Keine     Links     Oben     Beide  |    |
| Eingabehilfen                       |    |
| Beschriftung:                       |    |
| Beschriftung ausrichten: Standard 💉 |    |
| Zusammenfassung:                    |    |
| Hilfe OK Abbreche                   | 'n |

Ich hoffe, dass Sie hiermit das Grundgerüst zur Erstellung der Internetseiten haben. Mehr habe ich in der Regel in der Schule auch nicht demonstriert. Experimentieren Sie mit dem Programm etwas herum. Sie können auch eine andere Aufteilung nehmen, z.B. das Navigationsmenü oben ("Oben fest" beim Frameset definieren).

Den erstellten "Homepage\_Projektarbeit"-Ordner in ein zip-Datei packen und mir (<u>m.tenhaaf@bkbmail.de</u>) zusenden. Ich gehe davon aus, dass ich die Seite veröffentlichen darf, sobald Sie mir diese geschickt haben.

Beispiele für Internetseiten von Projektgruppen finden Sie unter <u>http://bk-beckum.kreis-</u> warendorf.de/15775.0.html

Viel Spaß!

Michael ten Haaf

| Hyperlink    | gruppe.html       | 🔽 🥹 🗀 . |
|--------------|-------------------|---------|
| <u>Z</u> iel | ~                 |         |
|              | _blank<br>_parent |         |
|              | _self<br>_top     |         |